# ACCESSO AL PORTALE CO.GE.A.P.S. TRAMITE SPID

Guida utente

Guida all'accesso all'area riservata Co.Ge.A.P.S. tramite SPID/CIE, da portale web e da applicazione mobile

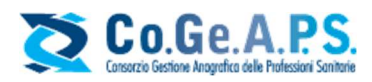

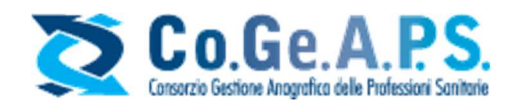

## Sommario

| PREMESSA                                | 2 |
|-----------------------------------------|---|
| OBIETTIVO DEL DOCUMENTO                 | 2 |
| ACCESSO ALL'AREA RISERVATA CO.GE.A.P.S. | 3 |

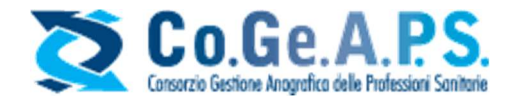

### Accesso Area Riservata Co.Ge.A.P.S.

#### **PREMESSA**

In ottemperanza a quanto stabilito dal D.L. 76 del 16/07/2020 (Decreto Semplificazione), il Co.Ge.A.P.S. ha attivato la funzionalità di autenticazione tramite SPID per i professionisti sanitari che accedono alla propria area riservata: non è quindi più necessario effettuare la procedura di registrazione, come accadeva in precedenza.

A partire dallo 01/10/2021, pertanto, è stata disattivata la modalità di accesso classica, con username e password: l'area riservata è quindi accessibile esclusivamente con il proprio SPID o CIE.

Per l'integrazione dei servizi SPID nelle proprie applicazioni, il Co.Ge.A.P.S. si avvale di una collaborazione con la Regione Veneto, consentendo così l'accesso all'area riservata con la propria identità digitale.

L'accesso dedicato agli Ordini professionali e alle Federazioni è rimasto invariato.

Come previsto dal D.L. 76 del 16/07/2020 (Decreto Semplificazione) il Co.Ge.A.P.S. ha attivato la funzionalità di autenticazione tramite SPID per i professionisti sanitari che accedono alla propria area riservata: non è quindi più necessario effettuare la procedura di registrazione, ma si deve accedere tramite SPID.

È da segnalare che per l'erogazione del servizio SPID il Co.Ge.A.P.S. si avvale del servizio MyID della Regione Veneto, che opera in qualità di aggregatore, abilitando gli utenti all'accesso, a prescindere dalla collocazione geografica dell'utente.

#### **OBIETTIVO DEL DOCUMENTO**

Il presente documento illustra la modalità di accesso alla banca dati del Co.Ge.A.P.S. tramite SPID per il Professionista Sanitario, sia tramite portale web, sia tramite applicazione mobile.

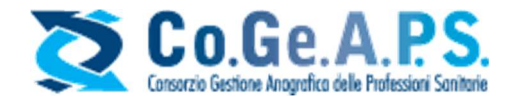

#### ACCESSO ALL'AREA RISERVATA CO.GE.A.P.S.

#### 1. Accesso tramite portale web

La pagina di accesso all'area riservata del Co.Ge.A.P.S. è disponibile al seguente link: <u>https://application.cogeaps.it/login/</u>.

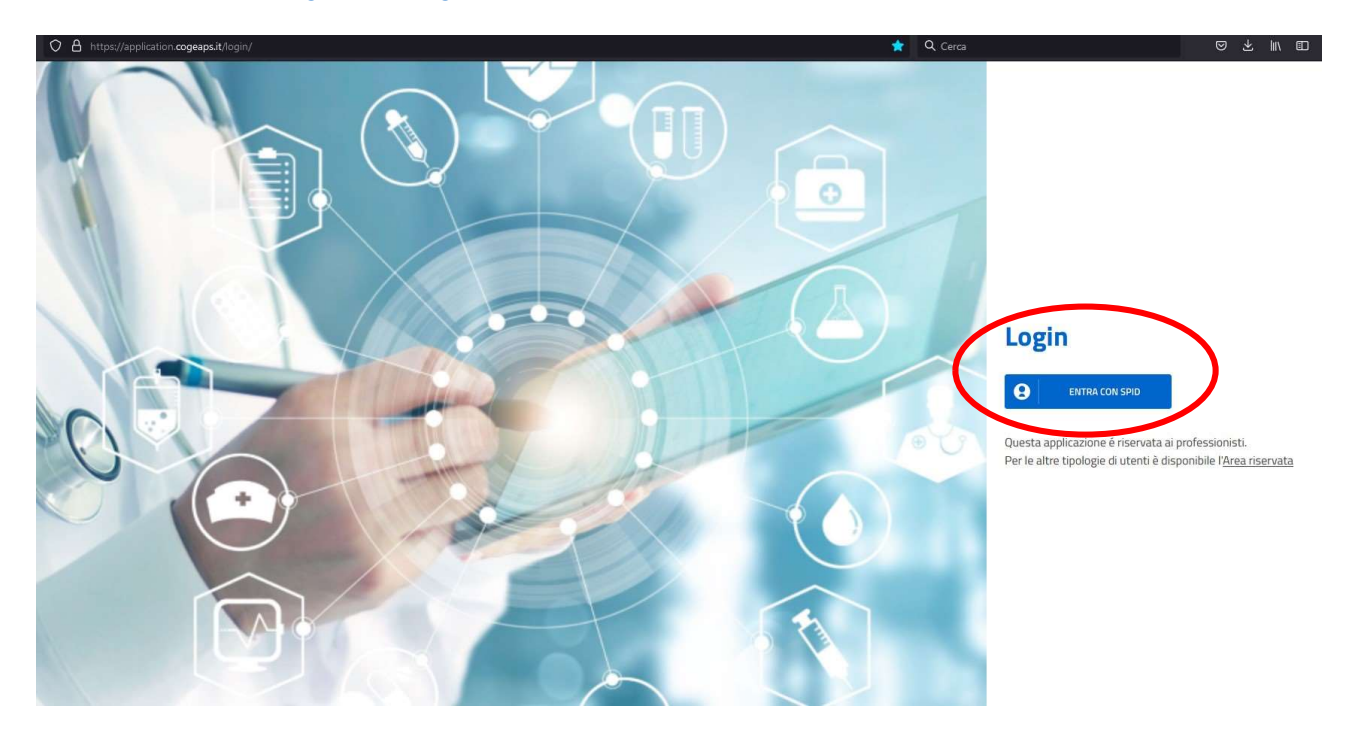

Una volta cliccato il tasto "Entra con SPID", l'utente visualizzerà la schermata di selezione del metodo di accesso:

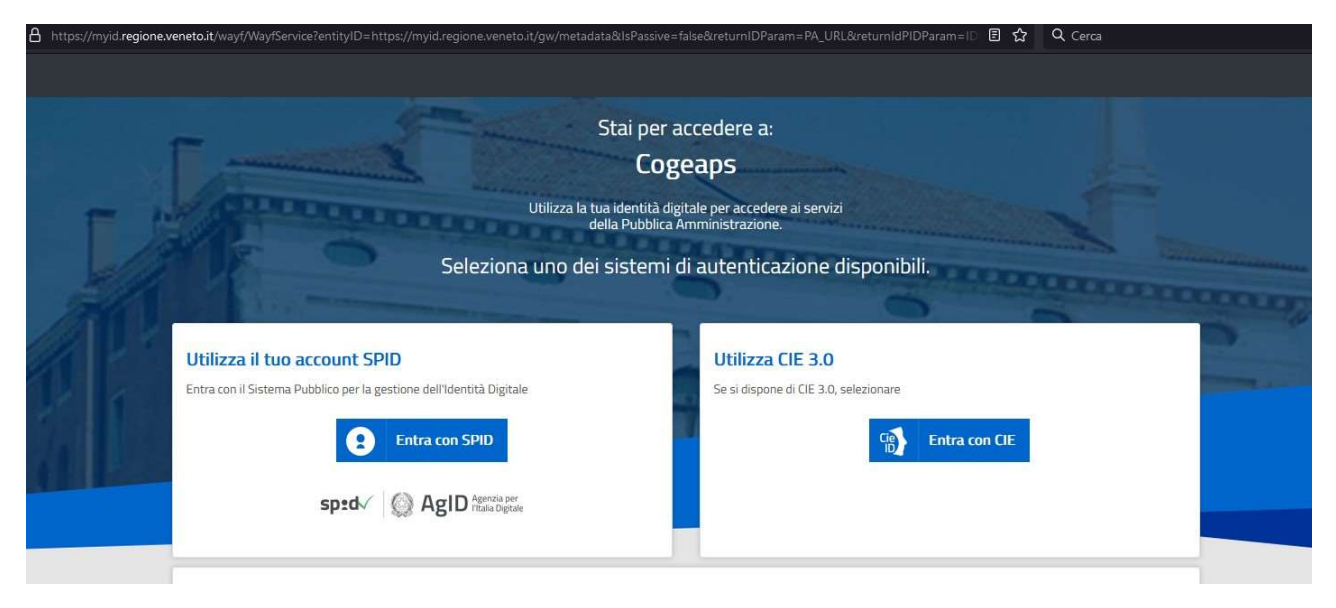

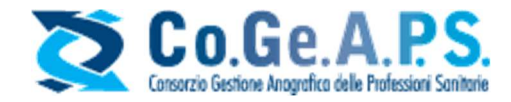

È da segnalare che per l'erogazione del servizio SPID il Co.Ge.A.P.S. si avvale del servizio MyID della Regione Veneto, che opera in qualità di aggregatore, abilitando gli utenti all'accesso, <u>a</u> <u>prescindere dalla collocazione geografica dell'utente.</u>

Selezionando la voce "Entra con SPID", l'utente avrà la possibilità di selezionare il proprio fornitore tra quelli riconosciuti dall'Agid.

| Utilizza il tuo accou                                              | nt SPID                                |                              |
|--------------------------------------------------------------------|----------------------------------------|------------------------------|
| Entra con il Sistema Pubblico                                      | per la gestione dell'Identità Digitale |                              |
|                                                                    | Poste ID Sped                          |                              |
|                                                                    | 🕫 Intesa 🕕                             |                              |
|                                                                    | TIM id                                 |                              |
| L Richiedi                                                         | SpidItalia                             |                              |
| SPID CIE CNS                                                       | SIELTE Id                              |                              |
| SPID permette di acceder<br>sicura e veloce.                       | aroba.thit                             | ine <mark>e dei priva</mark> |
| Tutti i cittadini <b>maggioren</b><br>del tesserino del codice fis | InfoCert ID                            | ento italiano                |
| Scopri di più                                                      | -Lep <u>eda</u>                        |                              |
| Come richiedere SPID                                               | Namirial <sup>*</sup> D                |                              |
| O Demande                                                          | Maggiori informazioni                  |                              |
| Uomande                                                            | Non hai SPID?                          |                              |

È importante notare che <u>per l'accesso è richiesto lo SPID di livello 2</u>: il secondo livello – necessario per servizi che richiedono un grado di sicurezza maggiore - permette l'accesso attraverso un nome utente e una password, più la generazione di un codice temporaneo di accesso (one time password), fornito attraverso sms o con l'uso di un'app (fornita dal gestore di identità digitale) fruibile attraverso un dispositivo, come ad esempio smartphone o tablet.

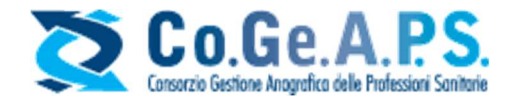

Dopo aver selezionato il proprio gestore, è necessario inserire il proprio nome utente e password SPID.

| sp:d@                                                   |  |  |  |  |
|---------------------------------------------------------|--|--|--|--|
| REGIONE DEL VENETO                                      |  |  |  |  |
| Codice Fiscale / Partita IVA                            |  |  |  |  |
| SHTLENDIDSZHSCID                                        |  |  |  |  |
| Password Recupero password                              |  |  |  |  |
| ••••••                                                  |  |  |  |  |
| Mostra password                                         |  |  |  |  |
| Tentativi rimanenti: 5                                  |  |  |  |  |
| Prosegui                                                |  |  |  |  |
| Non hai Spid? Registrati! 더 Annulla 더 Annulla 더 Annulla |  |  |  |  |

La schermata è variabile a seconda del gestore selezionato: ad esempio, in alcuni casi sarà disponibile un codice QR da inquadrare con la fotocamera dello smartphone, o verrà richiesto di inserire un nome utente diverso dal codice fiscale.

L'autenticazione con SPID di secondo livello richiederà poi un terzo parametro, come una password temporanea o una notifica da validare sullo smartphone, a seconda del gestore dello SPID. Una volta inserito correttamente anche il terzo parametro, l'utente dovrà autorizzare il gestore dello SPID alla trasmissione al sito del Co.Ge.A.P.S. di alcuni dati. Nello specifico, i dati richiesti sono solamente il codice identificativo e il codice fiscale.

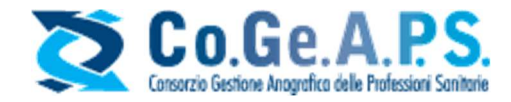

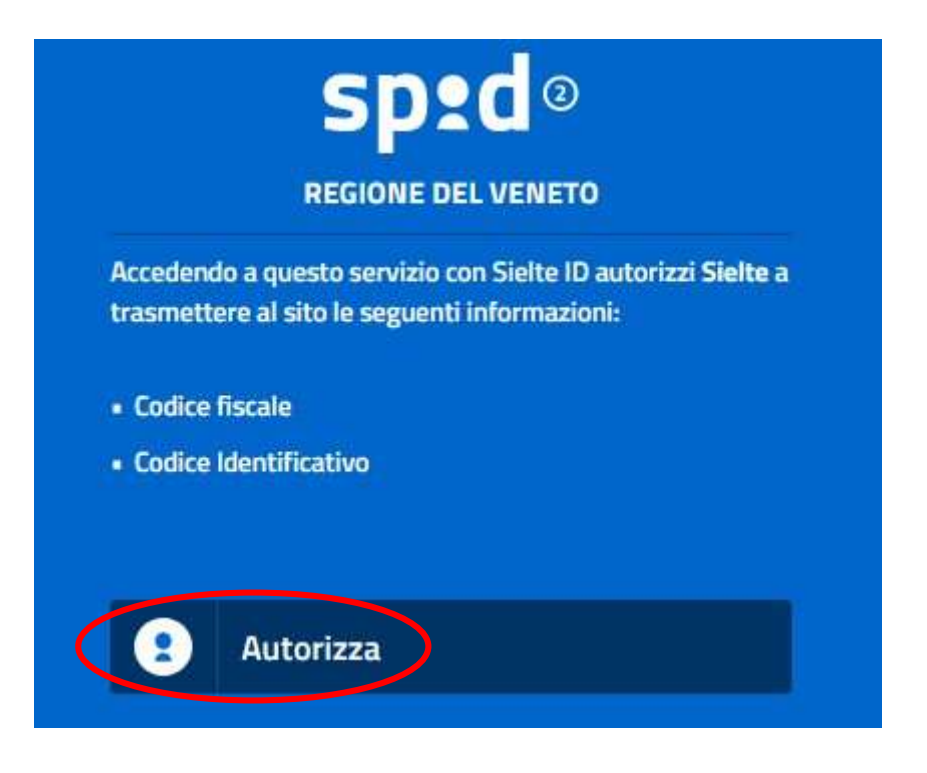

Una volta autorizzata la trasmissione, la procedura di accesso sarà conclusa e l'utente sarà reindirizzato sulla schermata principale dell'Area riservata del Co.Ge.A.P.S.:

| o.Ge.A.P.S. | E.C.M.                                                                                                    |                             |                               |                      | Homepage         | Radioprotezione | Dossier | Richieste | 2 |
|-------------|----------------------------------------------------------------------------------------------------|-----------------------------|-------------------------------|----------------------|------------------|-----------------|---------|-----------|---|
|             | Benvenuta,                                                                                                    |                             |                               | 1                    | 17               | 70              |         |           | K |
|             |                                                                                                    | Partecipazioni ECM          | Crediti individuali           | Esoneri ed esenzioni | Crediti mancanti |                 |         |           |   |
|             | Triennio di riferimento                                                                                                    |                             |                               |                      |                  |                 |         |           |   |
|             | Triennio                                                                                                    |                             |                               |                      |                  |                 |         |           |   |
|             | 2020-2022                                                                                                    | •                           |                               |                      |                  |                 |         |           |   |
|             | Riepilogo Obbligo formativo triennio 2020-2022 Per essere certificabili, oltre a soddisfare                                                                                                 | Obbligo formativo stan      | dard triennio                 |                      |                  |                 | 150     |           |   |
|             | l'obbligo formativo individuale del triennio à<br>necessario ottenere almeno il 40% dei crediti<br>in formazione accreditata con ruolo di<br>partecipante<br>209,75/75<br>Crediti acquisiti | Riduzione derivante da      | formazione del triennio prec  | edente               |                  |                 | 15      |           |   |
|             |                                                                                                    | Riduzione per la costru:    | zione del dossier formativo r | ell'attuale triennio |                  |                 | 30      |           |   |
|             |                                                                                                    | Riduzione crediti per es    | oneri esenzioni               |                      |                  |                 | 30      |           |   |
|             |                                                                                                    | Obbligo formativo trien     | nio                           |                      |                  |                 | 75      |           |   |
|             |                                                                                                    | Crediti in materia di Rac   | dioprotezione del paziente    |                      |                  |                 | 11.00   |           |   |
|             |                                                                                                    | Crediti acquisiti nel trier | nnio 2020-2022                |                      |                  |                 | 209.75  |           |   |
|             |                                                                                                    | Totale crediti utili al sod | Idisfacimento dell'obbligo fo | rmativo              |                  |                 | 209.75  |           |   |
|             |                                                                                                    |                             |                               |                      |                  |                 |         |           |   |
|             |                                                                                                    |                             |                               |                      |                  |                 |         |           |   |

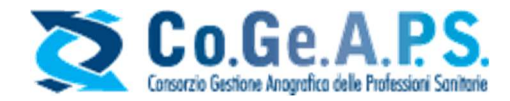

#### 2. Accesso tramite applicazione mobile

Per accedere con l'applicazione mobile, è innanzi tutto necessario installare l'app del Co.Ge.A.P.S. sul proprio smartphone, scaricandola dallo store ufficiale. I sistemi operativi mobili al momento supportati sono Android e iOS.

Una volta scaricata e installata, sarà possibile accedere.

La schermata di accesso si presenta come segue:

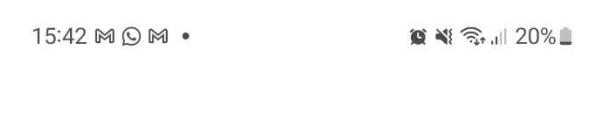

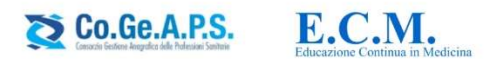

### Bentornato

Accedi al tuo account Questa applicazione é riservata ai professionisti.

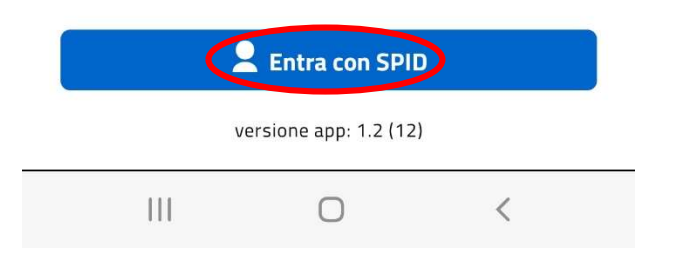

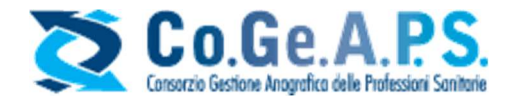

Una volta selezionato il tasto "Entra con SPID", l'utente visualizzerà la schermata di selezione del metodo di accesso:

| 15:43 🖪 🎮 🕥 🔹             | 10                            | 🕷 🖘 .ill 20% 🛢 🔄    |
|---------------------------|-------------------------------|---------------------|
|                           |                               |                     |
| Stai pe                   | accedere a:                   |                     |
| Co                        | geaps                         |                     |
| Seleziona u<br>autenticaz | no dei sister<br>ione disponi | ni di<br>bili.      |
| •                         | 0                             | CLICK,              |
| -                         |                               |                     |
| 8                         | ntra con SPID                 |                     |
| sp:d√ 🔇                   | AgID Agenz                    | tia per<br>Digitale |
|                           |                               |                     |
| CIE                       | Entra con CIE                 |                     |
|                           |                               |                     |
|                           |                               | Torna su ^          |
|                           |                               |                     |
|                           |                               | **                  |
|                           |                               |                     |
| Privacy                   |                               |                     |
| []]                       | 0                             | <                   |

È da segnalare che per l'erogazione del servizio SPID il Co.Ge.A.P.S. si avvale del servizio MyID della Regione Veneto, che opera in qualità di aggregatore, abilitando gli utenti all'accesso, <u>a prescindere dalla collocazione geografica dell'utente.</u>

Selezionando la voce "Entra con SPID", l'utente avrà la possibilità di selezionare il proprio fornitore tra quelli riconosciuti dall'Agid.

È importante notare che **per l'accesso è richiesto lo SPID di livello 2**: il secondo livello – necessario per servizi che richiedono un grado di sicurezza maggiore - permette l'accesso attraverso un nome utente e una password, più la generazione di un codice temporaneo di accesso (one time password), fornito attraverso sms o con l'uso di un'app (fornita dal gestore di identità digitale) fruibile attraverso un dispositivo, come ad esempio smartphone o tablet.

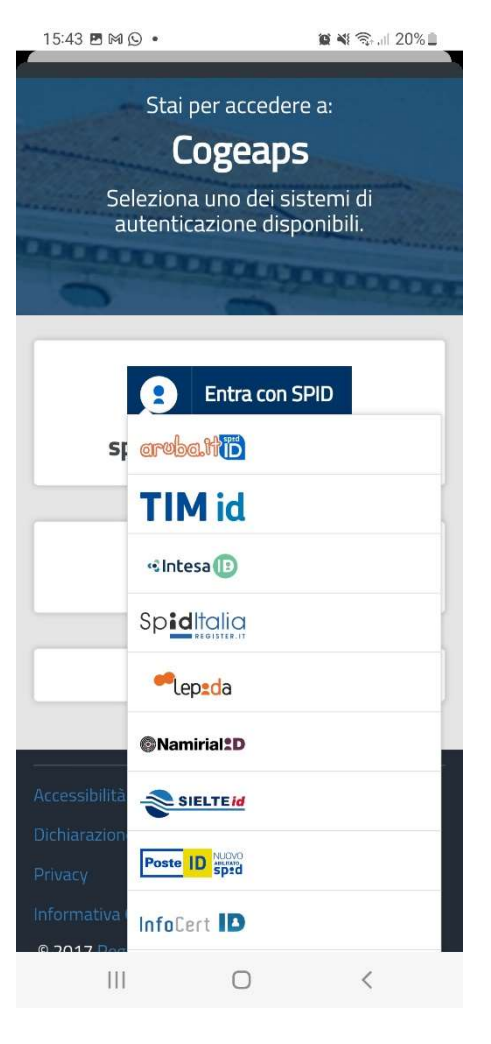

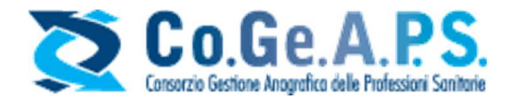

il proprio nome utente e password SPID.

| 15:46 🖻 🍽 🕥 🔹                                                                                                    | <b>10 11</b> 🤋 il 20% 🗎 |  |  |  |
|----------------------------------------------------------------------------------------------------|-------------------------|--|--|--|
| SIELTEId                                                                                                    |                         |  |  |  |
| SD:                                                                                                    | 0                       |  |  |  |
| REGIONE DEL                                                                                                    | VENETO                  |  |  |  |
| Codice Fiscale / Partita IVA                                                                                                    | -                       |  |  |  |
| SNTLCA81B52H501B                                                                                                    |                         |  |  |  |
| Password                                                                                                    | Recupero password       |  |  |  |
|                                                                                                    |                         |  |  |  |
|                                                                                                    | 📃 Mostra password       |  |  |  |
| Tentativi rim                                                                                                    | anenti: 5               |  |  |  |
|                                                                                                    |                         |  |  |  |
| 🔹 Prosegui                                                                                                    |                         |  |  |  |
| <u>Non hai Spid? Registratil</u><br>Accedi al profilo_C                                                                                                    | Annulla_C               |  |  |  |
| Se non l'hai ancora fatto, scarica l'App MySielteID, disponibile su<br><u>Google Play Store, App Store, Windows</u><br><u>Store e AppGallery</u>                                                                                                    |                         |  |  |  |
| Google play                                                                                                    |                         |  |  |  |
| Download on the speed Speed Sp |                         |  |  |  |
|                                                                                                    | 1                       |  |  |  |

Una volta inserito correttamente anche il terzo parametro, l'utente dovrà autorizzare il gestore dello SPID alla trasmissione al sito del Co.Ge.A.P.S. di alcuni dati. Nello specifico, i dati richiesti sono solamente il codice identificativo e il codice fiscale.

terzo parametro, come una password temporanea o una notifica da validare sullo smartphone, a seconda del gestore dello SPID.

Dopo aver selezionato il proprio gestore, è necessario inserire

La schermata è variabile a seconda del gestore selezionato: ad esempio, in alcuni casi sarà disponibile un codice QR da inquadrare con la fotocamera dello smartphone, o verrà richiesto di inserire un nome utente diverso dal codice fiscale.

L'autenticazione con SPID di secondo livello richiederà poi un

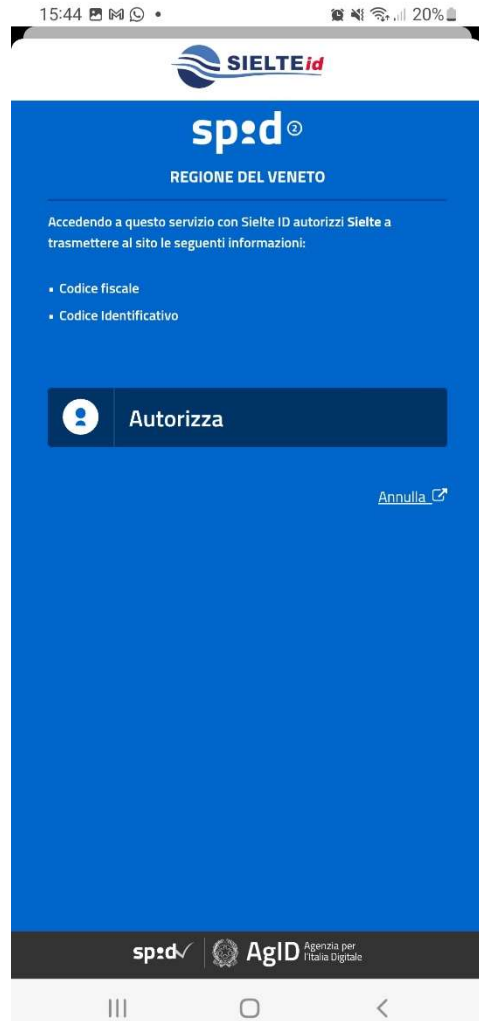

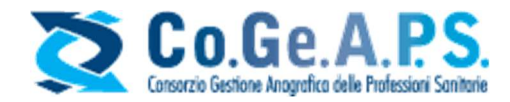

Una volta autorizzata la trasmissione, la procedura di accesso sarà conclusa e l'utente sarà reindirizzato sulla schermata principale dell'Area riservata del Co.Ge.A.P.S.:

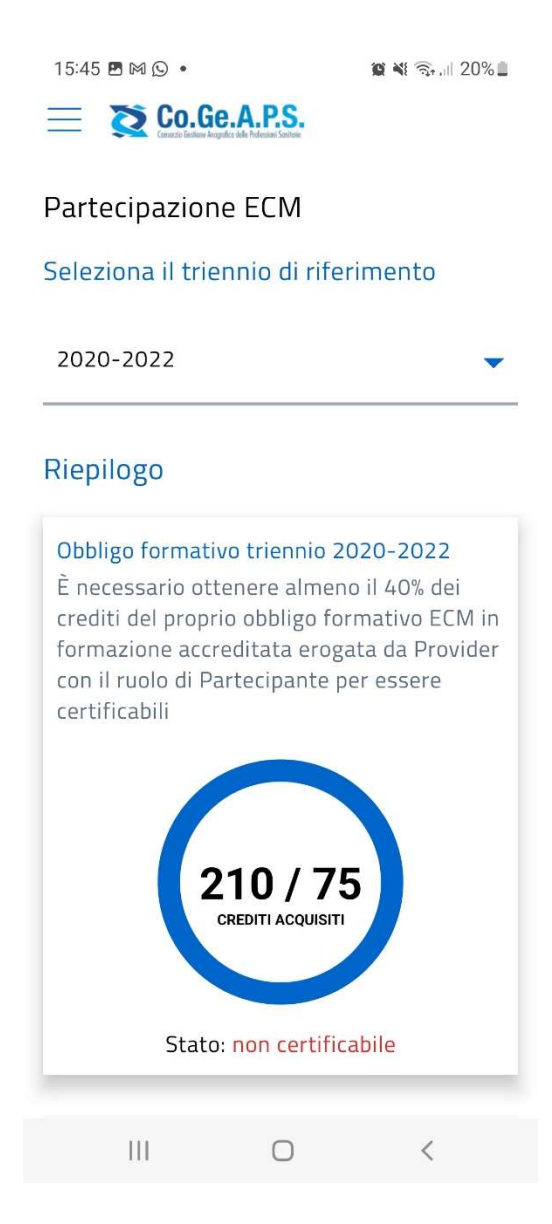